## 合肥西门子6GK工业交换机一级代理商

| 产品名称 | 合肥西门子6GK工业交换机一级代理商                                    |
|------|-------------------------------------------------------|
| 公司名称 |                                                       |
| 价格   | 99.00/件                                               |
| 规格参数 | 西门子一级代理商:西门子模块<br>西门子代理商:西门子一级代理<br>西门子总代理商:西门子PLC代理商 |
| 公司地址 | 广富林路4855弄88号3楼                                        |
| 联系电话 | 15618722057 15618722057                               |

## 产品详情

合肥西门子6GK工业交换机一级代理商

点击总线"Ethernet(1):PROFINET-IO-System(100)"总线,右键弹出菜单选择 "PROFINET IO Topology…",弹出拓扑编辑器对话框。点击 "Graphic View"标签页,根据实际的端口连接对PROFINET IO网络进行组态。参考图 5 编辑拓扑信息。

图 5 编辑拓扑信息

然后再次点击总线"Ethernet(1):PROFINET-IO-System(100)"总线,右键弹出菜单选择 "PROFINET IO Domain Management...",弹出同步域管理对话框,双击 "SIMATIC 300(1)/PN-IO",即IO控制器CPU319-3PN/DP,弹出设备属性对话框,在同步角色中选择 "Sync master",设置为同步时钟主站。参考图6设置同步时钟主站。

图 6 设置同步时钟主站

然后配合"Ctrl"键,通过鼠标选中除了IM151-3PN的其它IO设备,点击"Device Properties"按钮,设置所选中的IM151-3PNHS以及SCALANCE X204IRT交换机设置同步时钟从站,并选择IRT Option为"High performance"。参考图 7 设置同步时钟从站和high performance。 设置完毕后的同步域管理对话框,参考图8同步域管理对话框。设置发送时钟Send clock为1.0ms,该时间就是等距的通信周期TDC。

图 8 同步域管理对话框

点击对话框中的"Details…"按钮,弹出同步域详细信息,其中黄色部分为CPU端口( 发送或接收)的IRT预留带宽部分,IRT high performance数据在这部分预留的时间段内 进行传输,亮绿色为CPU端口(发送或接收)的RT预留带宽部分。其它暗绿色部分为 开放的带宽,允许TCP/IP等或其它的RT数据通信。点击OK结束设置。参考图 9 同步域详细信息。